SAP S/4 维护主数据会计视图时报:必须将评估范围 1100 的物料分类账设置为生产。

配置步骤:

0、分配货币 类型给物料分类账类型, 事务代码OMX2(路径:控制>产品成本控制 >实际成本核算/物料分类帐>分配货币类型并定义物料分类账类型)

1、事务代码OMX3(路径:控制>产品成本控制>实际成本核算/物料分类帐>分配 材料分类帐类型给评估区域),新建'评估类和公司的物料总账类型'

2、事务代码OMX1 (路径: SPRO-控制-产品成本控制-实际成本核算/物料分类帐-激活物料分类帐的评估区域

),激活'评估类和公司的物料总账类型的ML科目(勾选)、价格确定3(单/多级)'。

3、事务代码CKMSTART,激活'工厂的物料分类账的生产开始' 之后就可以愉快导入工厂的物料和BOM数据。

输入事务代码CKMSTART,进入后,输入需要启动的工厂,可以是单个也可以是范围,将测试运行项去掉勾选,本例"后台处理"项去掉勾选,则前台运行,也可以打上勾选后台运行,则后续会出现线程调度对话框。此项操作运行时间短,前台运行就可以。

新Client或者工厂配置时,需要前台来设置物料分类账的生产激活

建议,第3步骤写入上线切换计划的Check List。

拓展参考: <u>SAP ML currency type but not FI currency</u> type(物料分类账货币类型,但不是 FI 货币类型)报错 ERP文库的博客-CSDN博客